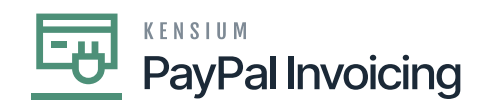

## P

Acumatica allows users to generate PayPal invoices directly from within the system. This integration streamlines the invoicing process and eliminates the need for manual data entry or switching between different platforms.

Once an invoice is generated, Acumatica can automatically send it to the customer through PayPal. This ensures efficient and timely delivery of invoices, enhancing customer communication and reducing delays in payment.

- Search for the 🟚
- Click on the Tab.
- Search for the mapped  $\ensuremath{\mathbb{M}}$

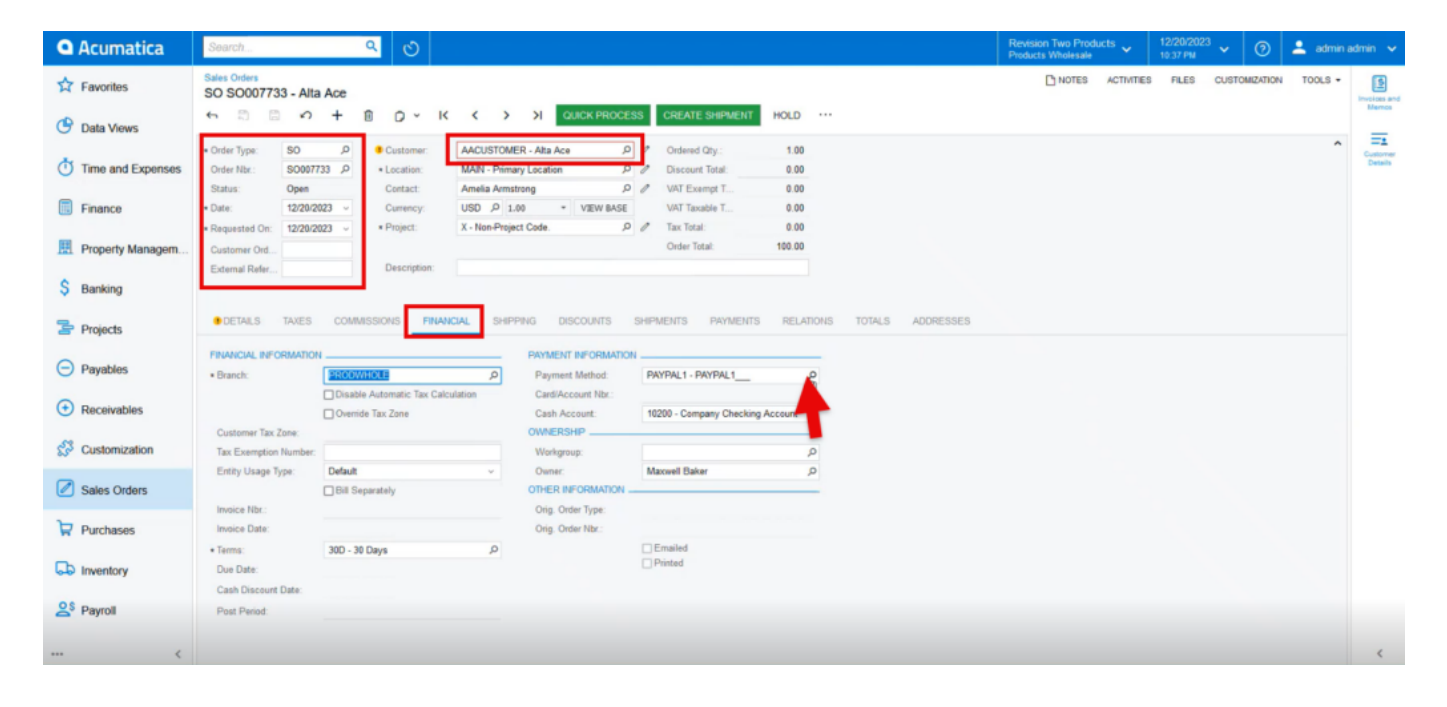

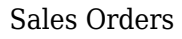

- Click on 🖡
- tab.
- $\bullet\,$  A screen with 3 options will appear.
- To get Invoice click on [

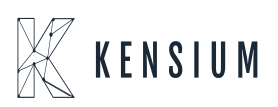

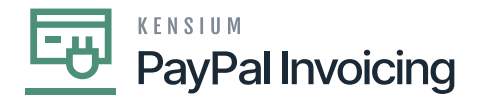

| • Acumatica                  | Search                                                                                                    | Revision Two Products<br>Products Wholesale | 12/20/2023<br>10:38 PM | <b>~</b> ⑦    | 💄 admin | admin 🗸      |
|------------------------------|----------------------------------------------------------------------------------------------------|---------------------------------------------|------------------------|---------------|---------|--------------|
| Favorites                    | Sales Ordens<br>SO SO007733 - Alta Ace                                                                                                    | NOTES ACTIVITI                              | S FILES (              | CUSTOMIZATION | TOOLS . | E .          |
| C Data Views                 |                                                                                                    |                                             |                        |               | ^       | Hernes<br>=1 |
| Time and Expenses            | Order Nar.:     SO007733     P     Location:     MAN - Primary Location     P     P     Discourt Total:     0.00                                                                                                    |                                             |                        |               |         | Details      |
| Finance                      | Statu:         Open         Cottact:         Annala Ammittring         D // a^{*}         VAT Exempt T.         0.00           • Date:         12/22/2022 ~         Currency:         USD // 1.00 ~*         * USW BAGE         VAT Exauble T.         0.00           • Requested Oct         12/22/2022 ~*         • Project         X - Non-Project Code         D // a^{*}         0.00                                                                                                    |                                             |                        |               |         |              |
| Property Managem             | Customer Otd Order Total: 100.00                                                                                                    |                                             |                        |               |         |              |
| \$ Banking                   | Edemal Refer Description:                                                                                                    |                                             |                        |               |         |              |
| Projects                     | DETAILS TAKES COMMISSIONS FINANCIAL SHIPPING PAYPALINVOICE DISCOUNTS SHIPMENTS PAYMENTS RELATIONS TOTALS                                                                                                    | ADDRESSES                                   |                        |               |         |              |
| Payables                     | O         H         Image: Constraint of the second second | Pay                                         | Pal Invoice            |               |         |              |
| Receivables                  |                                                                                                    |                                             |                        |               |         |              |
| 😚 Customization              |                                                                                                    |                                             |                        |               |         |              |
| Sales Orders                 |                                                                                                    |                                             |                        | 1< <          | > >     |              |
| Purchases                    | PayPal Inside Not:         REQUEST PAYMENT VIA PAYPAL BAVOLE           PayPal Inside Status:         CHECK PAYPAL BAVOLE PAYMENT STATUS                                                                                                    |                                             |                        |               |         |              |
| Inventory                    |                                                                                                    |                                             |                        |               |         |              |
| 2 <sup>\$</sup> Payroll      |                                                                                                    |                                             |                        |               |         |              |
| <                            |                                                                                                    |                                             |                        |               |         | <            |
| Your product is in trial mod | e. Only two concurrent users are allowed.                                                                                                    |                                             |                        |               | AC      | TIWATE       |

## Sales Orders

- The Reference Number will be the Order Number of the sales order.
- Enter the PayPal Customer Email corresponding to their account.
- PayPal accounts are identified by the email used for the PayPal account.
- This can differ from customer emails as they are entered in Acumatica.
- Ensure that the email associated with the customer's PayPal account is being used within the invoice request.
- The Total Amount is the amount being requested from the customer as it corresponds to the order total.

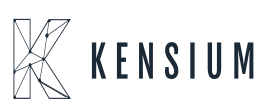

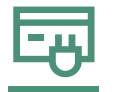

## PayPal Invoicing

| Notes       Notes       Notes <td< th=""><th>Acumatica</th><th>Search. Q 👌</th><th>Reversion Two Products v 12/20/2023 v 🕐 🏝 admin admin v</th></td<>                                                                                                    | Acumatica                        | Search. Q 👌                                                                                                    | Reversion Two Products v 12/20/2023 v 🕐 🏝 admin admin v |
|----------------------------------------------------------------------------------------------------|----------------------------------|----------------------------------------------------------------------------------------------------|---------------------------------------------------------|
| Image: Control Volume       Image: Control Volume       Image: Control V                                                                                                    | Favorites                        | Salas Oxfees<br>SO SO007733 - Alta Ace                                                                                                    | C NOTES ACTIVITIES PLES OUSTOMENTON TOOLS -             |
| Image: Sol Dr D       Sol Dr D       Cutaterer       ActuSTENDER - Nae Ace D       P       Obered Op: 100         Image: Sol Dr D       Ope E       Cutaterer       ActuSTENDER - Nae Ace D       P       Obered Op: 100         Image: Sol Dr D       Ope E       Cutaterer       ActuSTENDER - Nae Ace D       P       Obered Op: 100         Image: Sol Dr D       Ope E       Cutaterer       ActuSTENDER - Nae Ace D       P       Obered Op: 100         Image: Sol Dr D       Ope E       Cutaterer       ActuSTENDER - Nae Ace D       P       Ober Hote Sol D00         Image: Sol Dr D       Ope E       Cutaterer       Ober Hote Sol D00       P       P       Total Sol T       Ober Hote Sol D00         Image: Sol Dr D       Ope E       Image: Sol D00       P       P       Total Sol D00       P       P       Total Sol D00       P       P       Total Sol D00       P       P       Total Sol D00       P       P       Total Sol D00       P       P       Total Sol D00       P       P       Total Sol D00       P       P       Total Sol D00       P       P       Total Sol D00       P       P       Total Sol D00       P       P       P       Total Sol D00       P       P       P       P       P <t< th=""><th>🕒 Data Views</th><th>+ S B + A D × K &lt; &gt; X OJCKPROCESS CREATE SHIPMENT HOLD ···</th><th></th></t<>                                                                                                    | 🕒 Data Views                     | + S B + A D × K < > X OJCKPROCESS CREATE SHIPMENT HOLD ···                                                                                                    |                                                         |
| Base: Open Octac: Areata Areatong P VIII Examp T. 0.00   VIII Examp T. 0.00 VIII Examp T. 0.00   VIII Examp T. 0.00   Property Managom. Octacerer Od.   Obscripter: Descripter:   Statis: Descripter:   Projects OCEANSSIDER:   Projects OCEANSSIDER:   Projects OCEANSSIDER:   Projects OCEANSSIDER:   Projects OCEANSSIDER:   Projects OCEANSSIDER:   Projects OCEANSSIDER:   Project Base Project Base     Project Base Project Base           Project Base Project Base <th>Time and Expenses</th> <th></th> <th>Control Dears</th>                                                                                                    | Time and Expenses                |                                                                                                    | Control Dears                                           |
| <ul> <li>I Boganted On: 2020/2022 * *Poget: K-Non-Poget Cele. P * Iss foot 0.0</li> <li>Other line: 0</li> <li>Other line: 0</li> <li>Other</li></ul>                                                                                                    | Finance                          | Status:         Open         Contact:         Annalia Annahong         P         #* VMT Exempt T.         0.00           + Date:         1020/2023 v         Currency:         USD /P 1.00         * VBW MASE         VMT Taxable T.         0.00 |                                                         |
| \$ Banking   \$ Banking   \$ Descent late:   • CEDALS TABLES CONSERVICES PERFECT FORMULATION FORMULATION FORMULA                                             | Roperty Managem                  | Kongensted On: 12222223      *Project: X-Non-Project Gale. P d* Tax Total 0.00     Casterner Ord.                                                                                                    |                                                         |
| Projects   Projects   Projects <th>\$ Banking</th> <th>Extensi Rale . Descriptor: Provide<br/>Request PayPal Payment × and a</th> <th>all the detials<br/>iso add Note</th>                                                                                                    | \$ Banking                       | Extensi Rale . Descriptor: Provide<br>Request PayPal Payment × and a                                                                                                    | all the detials<br>iso add Note                         |
| Image: Second second secon | Projects                         | CETALS TAKES COMMISSIONS FEMALON, SHEPPING PARTIALENCH Ruf. Nor: \$00007723                                                                                                    | Paypal                                                  |
| Image: Seles Orders     Page 1 hases has:     Page 2 hases hases     Page 2 hases hase     Notes of the select hase     Notes of the select hase       Image: Seles Orders     Page 2 hases hase:     Image 2 hases hase     Notes of the select hase     Notes of the select hase       Image 2 hases     Page 2 hases hase:     Image 2 hases hase     Notes of the select hase     Notes of the select hase       Image 2 hases     Page 2 hases hase:     Image 2 hases hase:     Notes of the select hases     Notes of the select hase       Image 2 hases     Page 2 hases hase:     Image 2 hases hase:     Image 2 hases of the select hase     Notes of the select hase       Image 2 hases     Page 2 hases hase:     Image 2 hases hase:     Image 2 hases of the select hase     Notes of the select hases       Image 2 hases     Page 2 hases hase:     Image 2 hases base:     Image 2 hases of the select hases     Image 2 hases of the select hases       Image 2 hases     Page 2 hases hase:     Image 2 hases base:     Image 2 hases base of the select hases     Image 2 hases of the select hases       Image 2 hases     Page 2 hases hase:     Image 2 hases base of the select hases     Image 2 hases of the select hases     Image 2 hases of the select hases       Image 2 hases     Image 2 hases     Image 2 hases hase of the select hases     Image 2 hases of the select hases     Image 2 hases of the select hases                                                                                                    | Payables                         | O H R Test Annue 100 30                                                                                                    |                                                         |
| Image: Selection     Image: Selection       Image: Selection     Image: Selection       Image: Selection     Image: Selection       Image: Selection     Image: Selection       Image: Selection     Image: Selection       Image: Selection     Image: Selection       Image: Selection     Image: Selection       Image: Selection     Image: Selection       Image: Selection     Image: Selection       Image: Selection     Image: Selection       Image: Selection     Image: Selection                                                                                                    | Receivables                      |                                                                                                    | uno Pagra Insaco<br>Acrount                             |
| ✓ Sales Orders     K < > >1       ✓ Sales Orders     PagPai Inscention:       ✓ PagPai Inscention:     REQUEST Province Trade Province Trade Order       ✓ PagPai Inscention:     REQUEST Province Trade Order       ✓ PagPai Inscention:     REQUEST Province Trade Order       ✓ PagPai Inscention:     REQUEST Province Trade Order       ✓ PagPai Inscention:     REQUEST Province Trade Order       ✓ PagPai Inscention:     REQUEST Province Trade Order       ✓ PagPai Inscention:     REQUEST Province Trade Order                                                                                                    | Customization                    | ADDACT BOXEY CANCEL                                                                                                    |                                                         |
| Parchases     PhyPial Inscent Nar:     REQUEST Freements Value Notified, Biological Company       Parchases     PhyPial Inscent Nar:     Company                                                                                                    | Sales Orders                     |                                                                                                    | к < > э                                                 |
| Concel Annual Concel Annual Concel                                                                                                    | Parchases                        | PayPal Inside Mic: ROUEST PRIMENT VICENTIAL INVEST                                                                                                    |                                                         |
| and statistical                                                                                                    |                                  | CAREE ANYA, ENGLE                                                                                                    |                                                         |
| OS Barret                                                                                                    | QS Decel                         |                                                                                                    |                                                         |
|                                                                                                    | C rajua                          |                                                                                                    |                                                         |
| The product is in trial mode. Only two concernent area allowed.                                                                                                    | III Your product is in trial mod | n. Only two concernent uners are allowed.                                                                                                    | ACTWAT                                                  |

Sales Orders

- Click 🖡
- The invoice will be sent to the customer's account for payment.

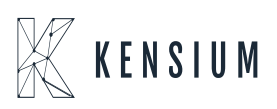

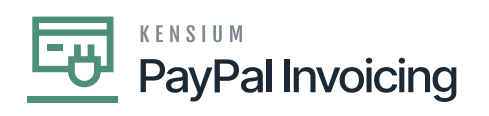

| Dashboard Finances Send and Request                                            | Deals Wallet | Activity Help 🌲 🖨 LOG OUT           |
|--------------------------------------------------------------------------------|--------------|-------------------------------------|
|                                                                                |              |                                     |
| PayPal balance                                                                 | :            | Banks and cards                     |
| \$0.00<br>Available                                                            |              | CREDIT UNION 1<br>Checking ••••4587 |
| Transfer Money                                                                 |              | Visa<br>Credit ••••1165             |
| Recent activity                                                                |              | VISA The Bank Card Platinum Rewards |
| sharif merchant's Test Store<br>Today, Dec 20 · Invoice Received               | -\$100.00    | Visa<br>Credit ••••6295             |
| sharif merchant's Test Store<br>Dec 20 · Invoice paid                          | -\$500.00    | VISA<br>••••0555<br>Update          |
|                                                                                |              | Visa<br>Credit ••••3129             |
| https://www.sandbox.paypal.com/myaccount/money/banks/BA-GZRV2XZMT695Q. Backhod | -\$116.00    | The Bank Card Platinum Rewards      |

Paypal

• Click on the Invoice.

| P Dashboard                          | Finances Send and Request Deals Wal | let Activity Help | 🌲 💠 LOGIOUT                                                                                                    |
|--------------------------------------|-------------------------------------|-------------------|----------------------------------------------------------------------------------------------------|
| Bellevue, WA 98004                   |                                     | D08: Dec 20, 2023 | Select payment method:                                                                                                    |
| UNITED STATES                        |                                     | 6100.00           | PayPal                                                                                                    |
|                                      |                                     | \$100.00          | You understand that your data will be<br>subject to the PayPai Privacy<br>Statement.                                                                   |
| Bill to                              | Ship to                             |                   | Don't recognize this invoice?                                                                                                    |
|                                      | Amelia Armstrong                    |                   | Report this invoice                                                                                                    |
|                                      | New York, NY 10011<br>UNITED STATES |                   | If you don't recognize this invoice, report<br>it. PayPal would never use an invoice or a<br>money request to ask you for your<br>account credentials. |
| Items                                |                                     |                   |                                                                                                    |
| AACOMPUT01                           |                                     | \$100.00          |                                                                                                    |
| 1 x \$100.00<br>Acer Laptop Computer |                                     |                   |                                                                                                    |
|                                      | Subtotal                            | \$100.00          |                                                                                                    |
|                                      | Total                               | \$100.00          |                                                                                                    |
|                                      |                                     |                   |                                                                                                    |
| Seller note to customer              |                                     |                   |                                                                                                    |

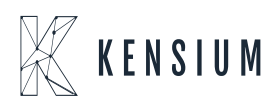

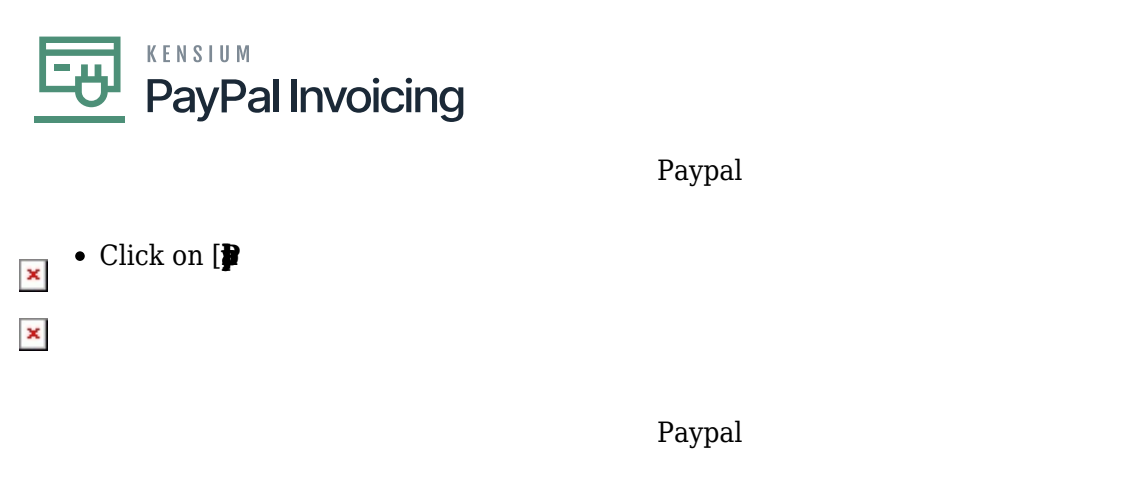

• Click on **p** 

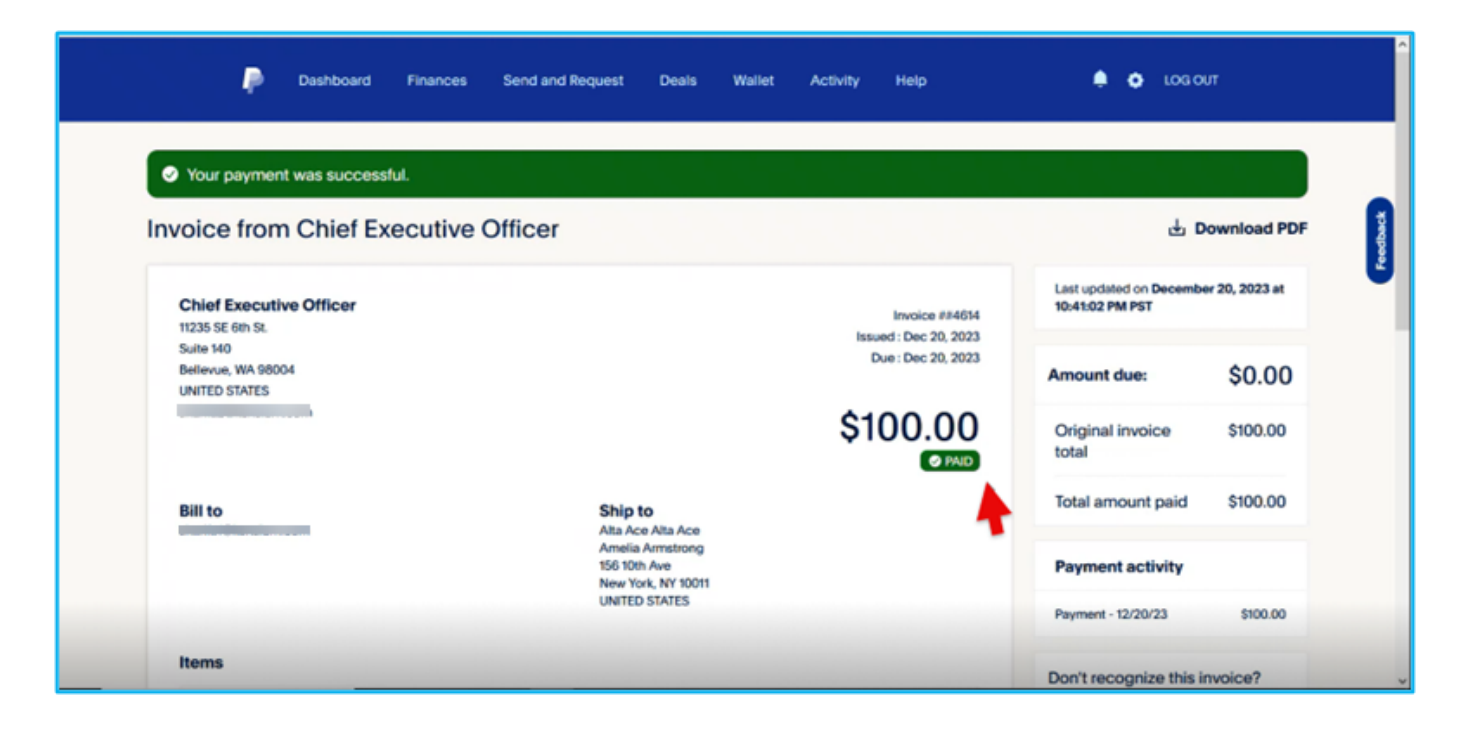

Sales Order

- You can view the invoice with  ${\ensuremath{\ensuremath{\mathbb{R}}}}$  Status.
- Once the payment is done, a new line will appear in the table above the initial payment request with the listed as **p**

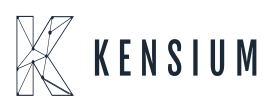